# **Dantec Dynamics**

Validation Tool 1.4.3

for Ansys WB Versions 19.2 to 2025 R1

### **Introductory Slides**

by

U. Simon, M. Kost

Scientific Research Centre Ulm University of Ulm www.uzwr.de

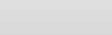

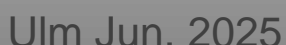

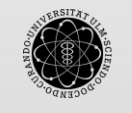

ulm university universität **UUU** 

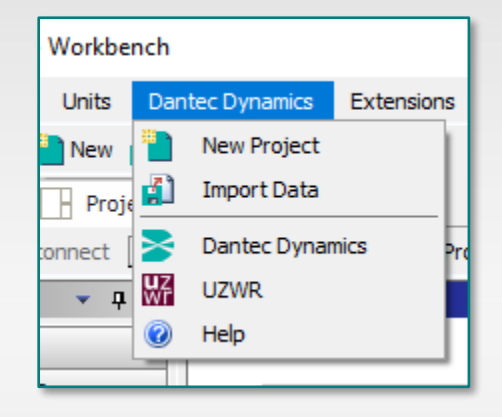

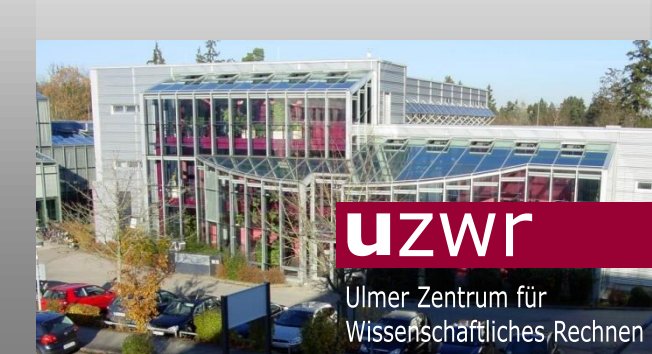

### Installation

# UZWR

#### Installer, straight forward

- Version 1.4.3 for Ansys WB Versions 19.2 to 2025 R1
- Tool will only be installed for ONE, the latest Ansys Version on a system.
- Copies the needed files into the necessary Ansys directories.
- Source: <u>www.uzwr.de</u> > Information > Downloads > Validation Tool

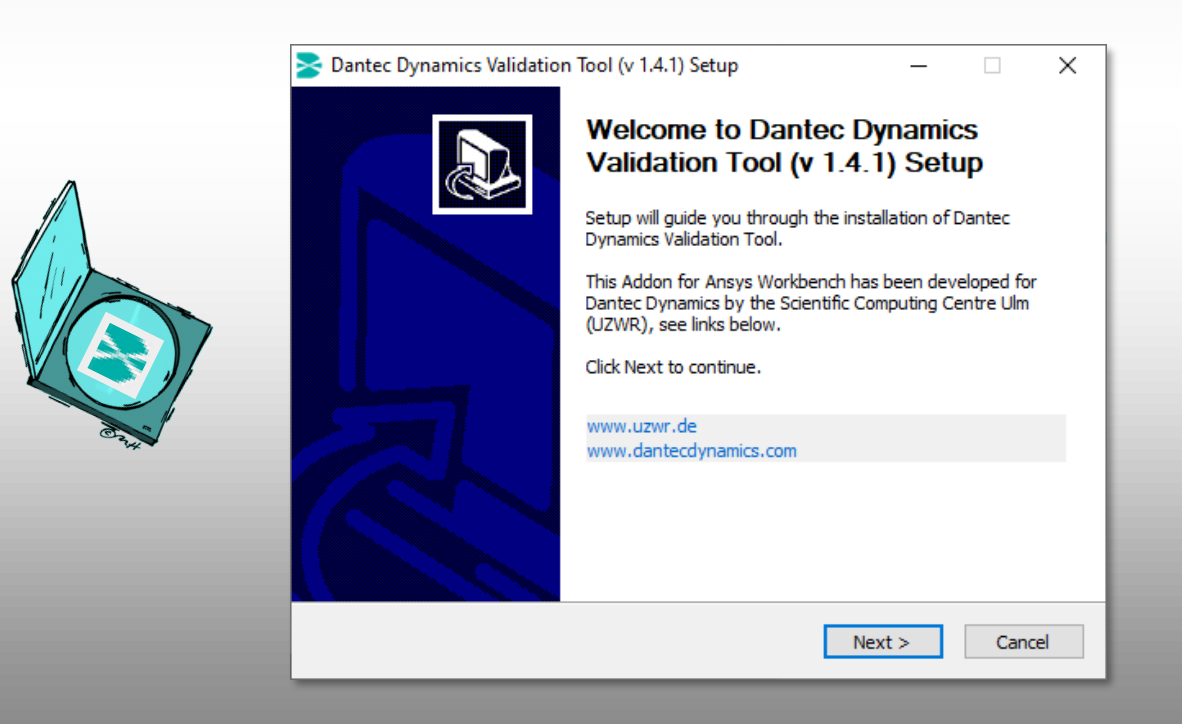

### Installation

**Validation Tool** 

# UZWR

# Ansys WB Add On

On4

- WB 19.2 to 2025 R1
- Windows 10

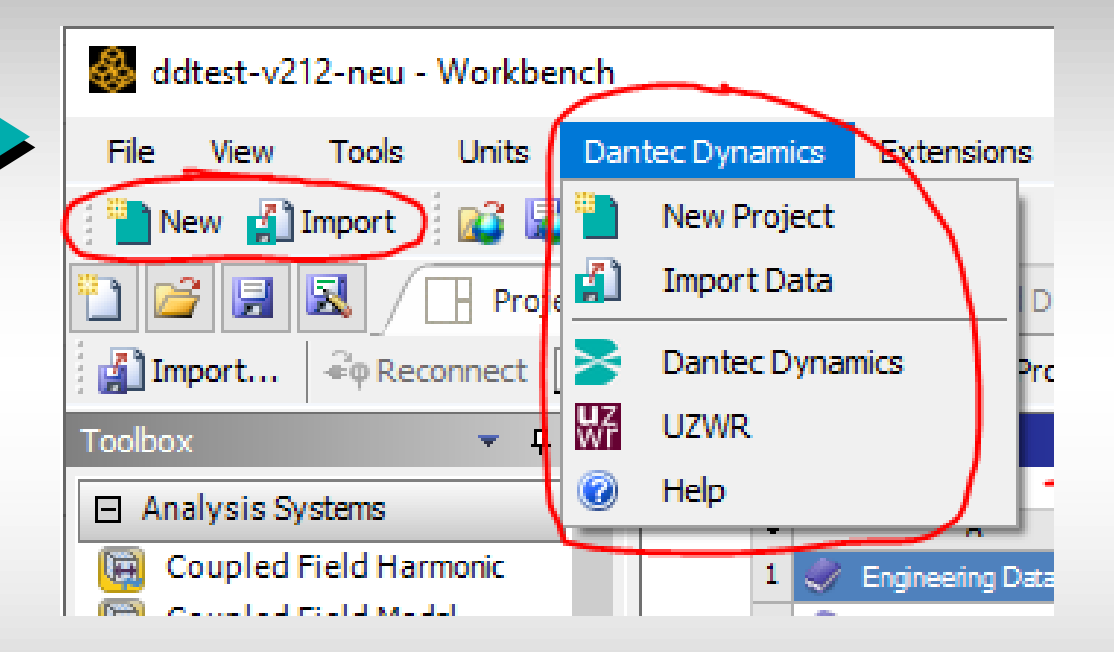

After successful installation you should see ...

- a toolbar extension with two buttons [New] and [Import]
- a new main pop down menu item "Dantec Dynamics"

# Pop Down Menu "Dantec Dynamics"

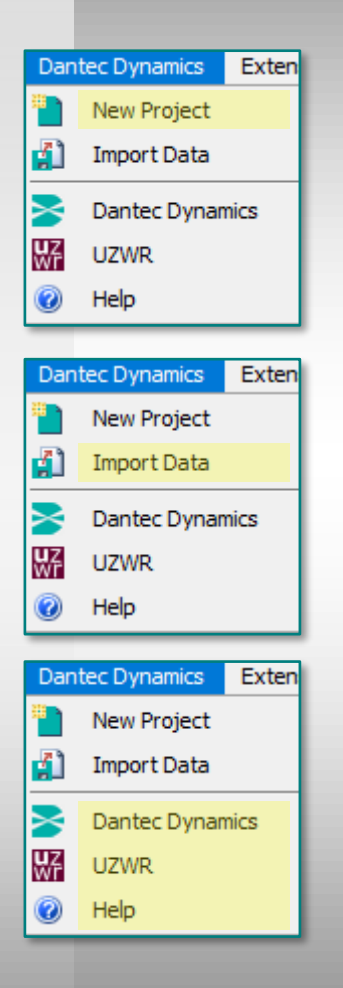

• New Project creates a Template (complete & running, easy to modify). Hit this button and define a new name and location of your project.

• Import Data: reading and converting Dantec Dynamics data (hdf5) into Ansys

- · Dantec Dynamics and
- UZWR links to corresponding homepages
- Online Help system

UZWR

### Start a New Project

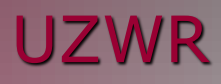

#### Based on a Template Project • Click on [New] and

Define new name and working space for th

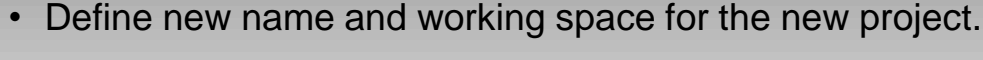

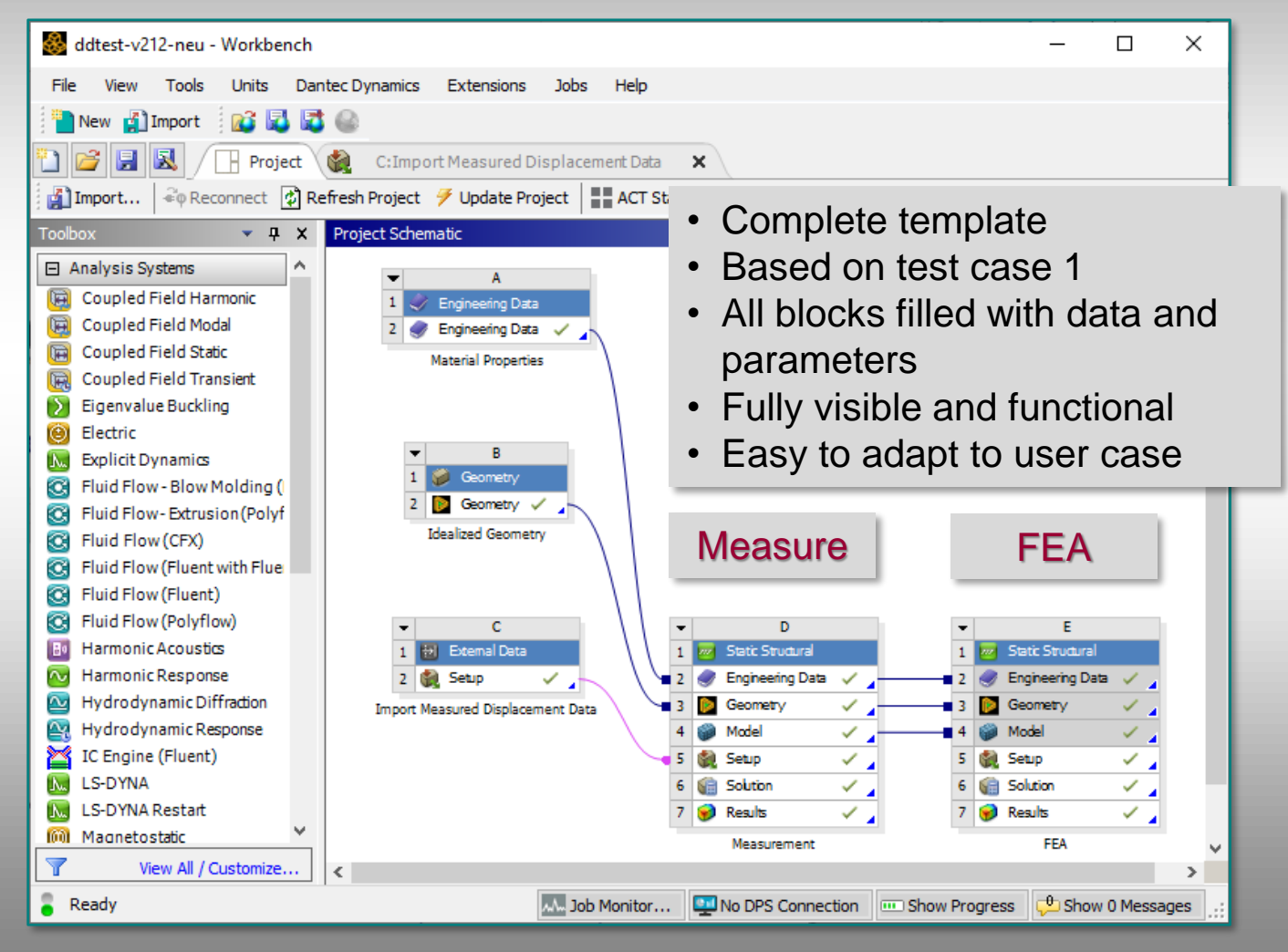

### Import Data

# UZWR

### **Data Conversion**

| 🖉 Data Conversio                                 | n                                                           |                            |                |             |  |
|--------------------------------------------------|-------------------------------------------------------------|----------------------------|----------------|-------------|--|
|                                                  | Convert .hd                                                 | lf5 data to Ansys compatil | ole .txt data. |             |  |
| Current Step:<br>Reference Step:                 | series_step_20.hdf5                                         |                            |                | Select File |  |
|                                                  | Select ASCII file to import coordinates of reference Points |                            |                |             |  |
|                                                  | Reference points in measurement coordinate system:          |                            |                |             |  |
|                                                  | x                                                           | У                          | Z              |             |  |
| Ref Point 1                                      |                                                             |                            |                |             |  |
| Ref Point 2                                      |                                                             |                            |                |             |  |
| Ref Point 3                                      |                                                             |                            |                |             |  |
| Ref Point 4                                      |                                                             |                            |                |             |  |
| Corresponding points in Ansys coordinate system: |                                                             |                            |                |             |  |
| Point 1                                          |                                                             |                            |                |             |  |
| Point 2                                          |                                                             |                            |                |             |  |
| Point 3                                          |                                                             |                            |                |             |  |
| Point 4                                          |                                                             |                            |                |             |  |
|                                                  |                                                             | Evaluate best fit          |                |             |  |

### Reading .hdf5 data

#### **Automatic transformation**

- Based on reference points
- Least squares method

#### Visualization of measured data

- Mapped on the FEA geometry
- Location, amount, direction

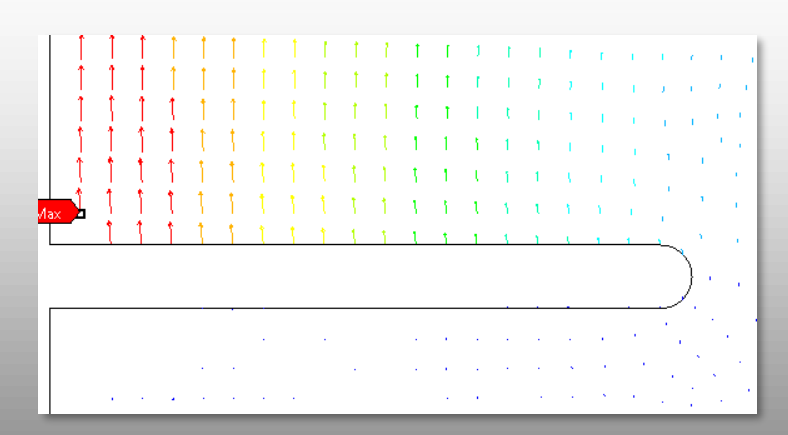

## **Displaying Results**

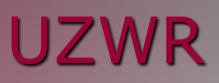

- Comparative Results (FEA Measure) are now available directly in the Mechanical module.
- Switching to 4 viewports you can display 4 results simultaneously.

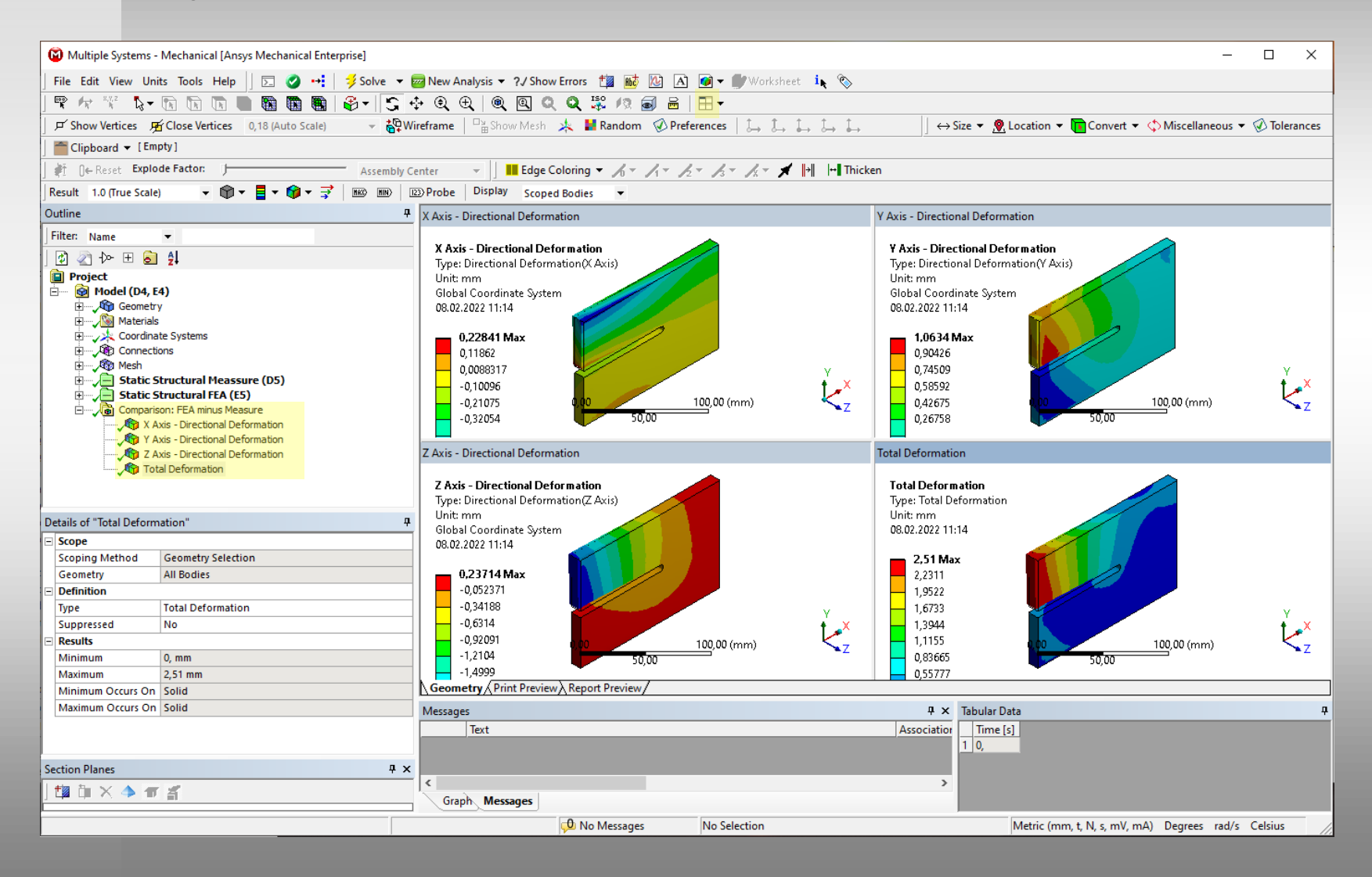

### Online Help System

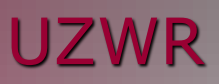

- Written in HTML
- Integrated in Dantec Dynamic main menu extension

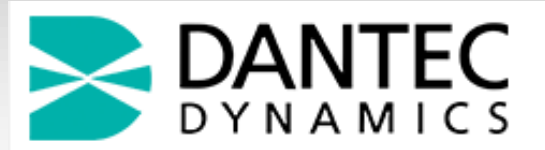

#### Validation Tool: Documentation

This Guide offers you help on how to use the Dantec Dynamics Validation Tool.

#### Table of Contents

<u>1. User's Guide</u>
 <u>2. HDF5 to TXT conversion Tool</u>
 <u>3. How to handle contacts in your Model</u>

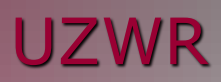

# **Examples**

### Case 1: S-Plate (Validation)

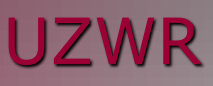

#### **Measurement**

 $0 \text{ mm} \neq \circ$ 

• Geometry

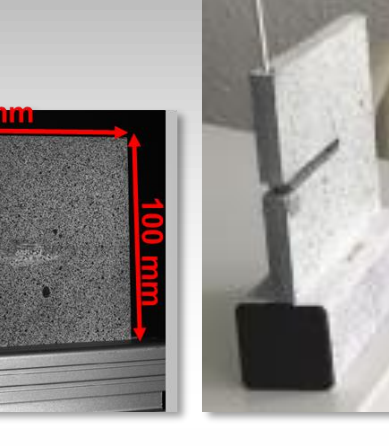

• Material: • Arbitrary

Load / boundary conditions

 Measured displacement

#### FEA

• Geometry o 3D

#### • Material:

| Young's Modulus | 3000       | MPa |
|-----------------|------------|-----|
| Poisson's Ratio | 0,35       |     |
| Bulk Modulus    | 3,3333E+09 | Pa  |
| Shear Modulus   | 1,1111E+09 | Pa  |

 Load / boundary conditions

 U: Displacement load or force
 A: Fixation

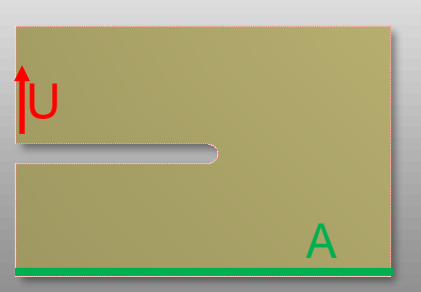

## S-Plate: Results

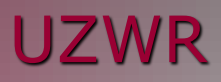

#### Measurement

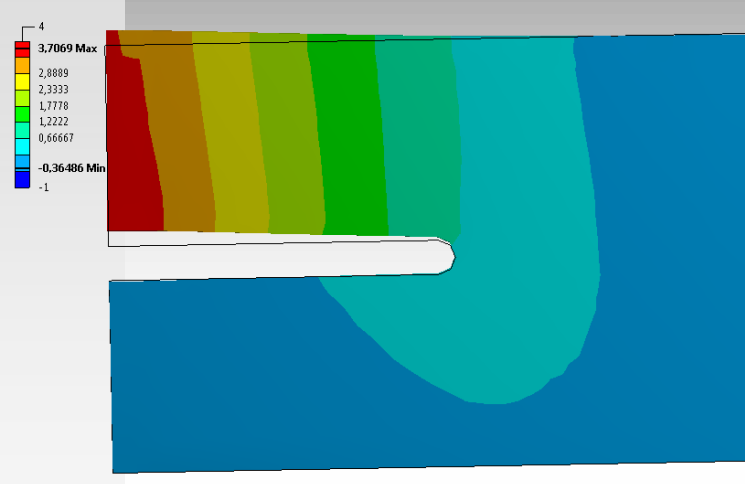

**FEA** 

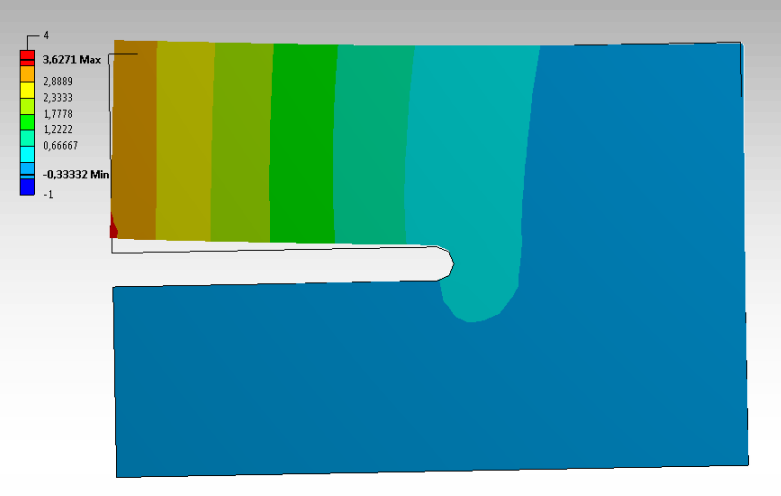

#### **Difference (FEA - Measure)**

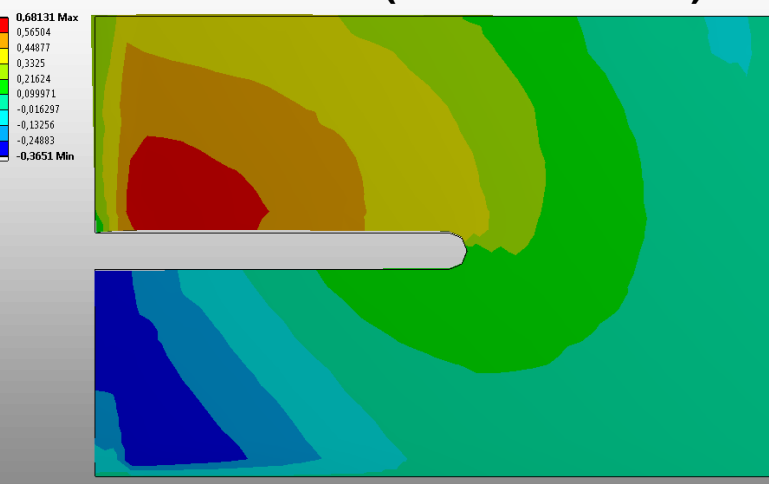

- Displacement differences in all 3 directions
- Stresses, strains

 $\rightarrow$  Answer: Fit or no fit

### Case 2: Silicone Cube (Calibration)

## UZWR

C

A

#### **Measurement**

Geometry

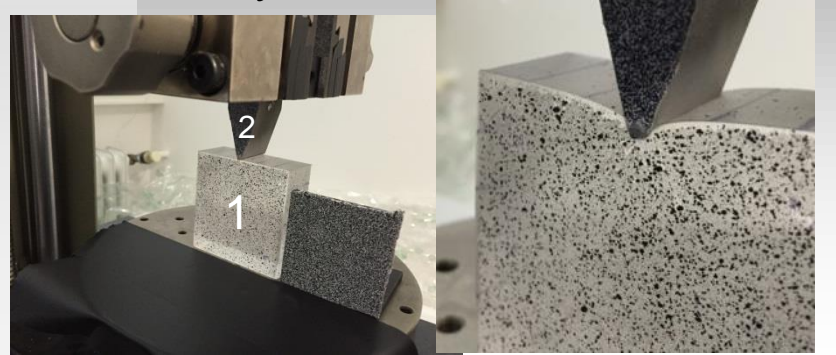

Load / Boundary conditions

 Measured displacements

• Material: arbitrary

### Load / Boundary conditions

2

- $\,\circ\,$  U: Displacement load
- A: Fixation
- o C: Contacts with friction
- Material:

**FEA** 

Geometry

- 1 Modified Silicone
- 2 Aluminium

### Silicone Cube: Results

### **UZWR**

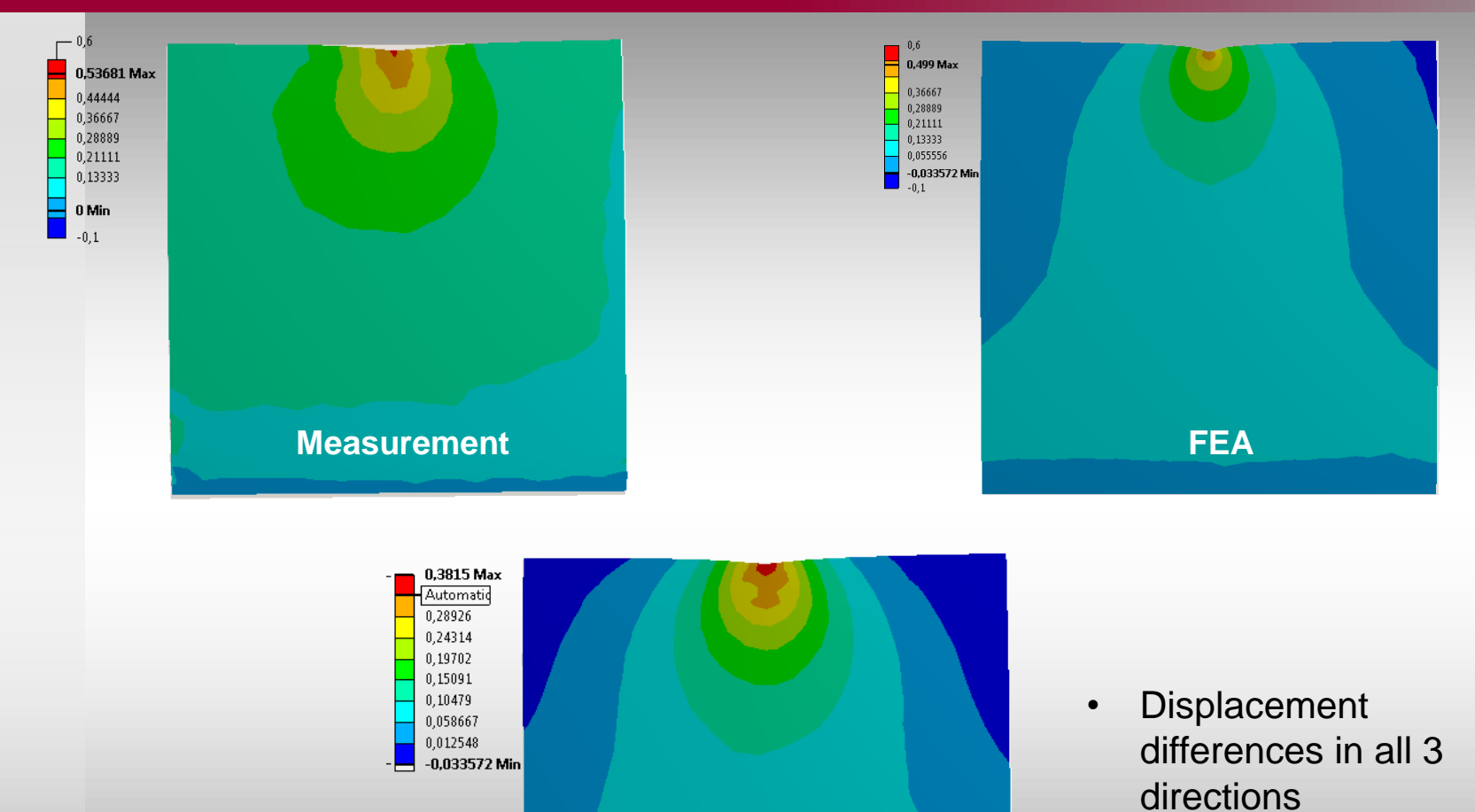

•

 $\rightarrow$  Answer: Fit or no fit

Stresses, strains

**Difference (FEA – Measure)**